# RISTEMRTPACS CLINICIAN RESULTS ACCESS GUIDE

sepStre EMR / RIS / PACS Solutions

## STEP 1

Go to https://www.telemed.net.au Scroll down to "Clinician Image Access" and click "Clinical results log-in"

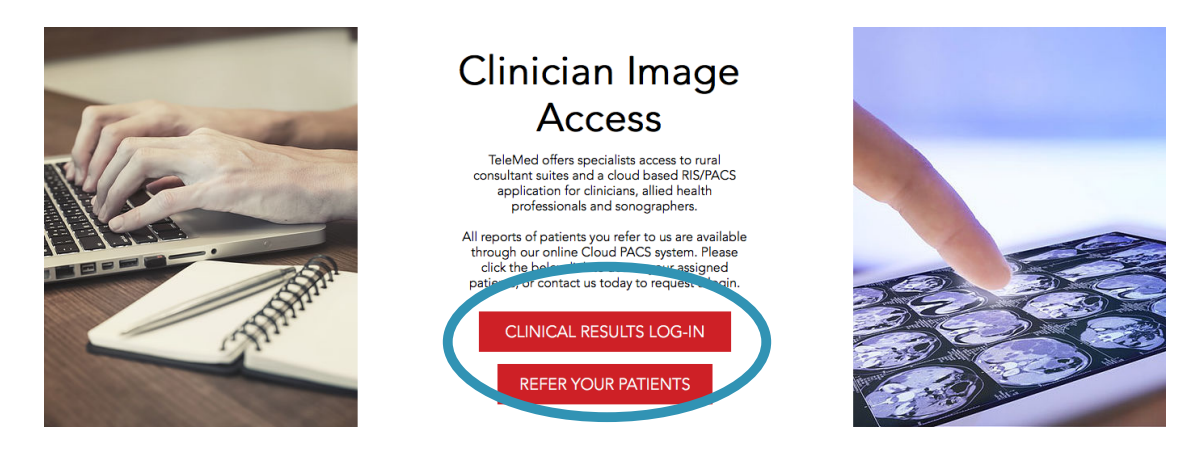

## STEP 2

This will open a new window of a login page for SepStream, our EMR/RIS/PACS system. You can access this on any device. Enter your username and password. If you do not have a username, contact us on nuclear@telemed.net.au to request one.

|       | sep Stream<br>EMR/RIS/PACS Solutions                                                                                                    |  |
|-------|----------------------------------------------------------------------------------------------------|--|
|       |                                                                                                    |  |
|       | USER ID                                                                                                    |  |
|       | PASSWORD                                                                                                    |  |
|       | LOGIN                                                                                                    |  |
|       | Forgot Password? Please contact the administrator of this web site for assistance.                                                                                                    |  |
|       | UNLITHORIZED ACCESS IS STRICTLY PROHIBITED<br>The user will be given access to information which is none cases might include individually identifiable health<br>information, which is considered private, privategat and contidential. Such information is deemed to be<br>Covered information for purposes of the feath insurance Portability and Accountability AC 1986 (HIRA),<br>PL. 104-191. The user is required to maintain the private, privategat and contidential status of the Covered<br>information. The user is prohibited from latther using or disclosing the Covered information to any purpose<br>other than the purpose for which access is granted. In addition, by logging in, installing or otherwise using this<br>software, your agree to be bound by the terms of the EULA. If you do not agree to the terms of the EULA of<br>not log in, install or otherwise use this software. Please acknowledge these terms by logging in. If the user<br>logs in, its information to be the logging equivation of the user's signature on a written document and equally<br>binding. The user will be given access only by logging in. |  |
|       | O Seppi Technology Associates, LLC 2016 Ver.3.25                                                                                                    |  |
| 11 PP |                                                                                                    |  |

## STEP 3

Once logged in, click "Complete orders"

A list of patients that you have referred to us will appear. If you do not see any patients listed, ensure the search date period is set as required in the bottom right hand corner of the screen.

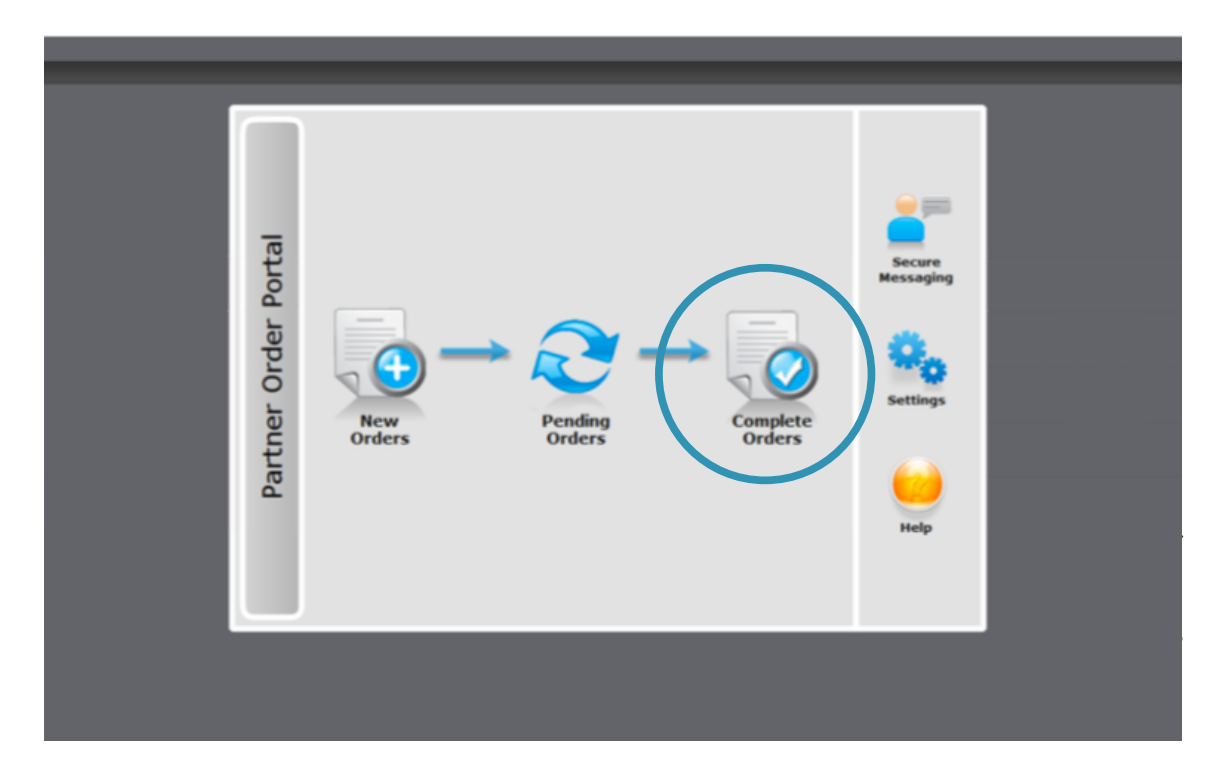

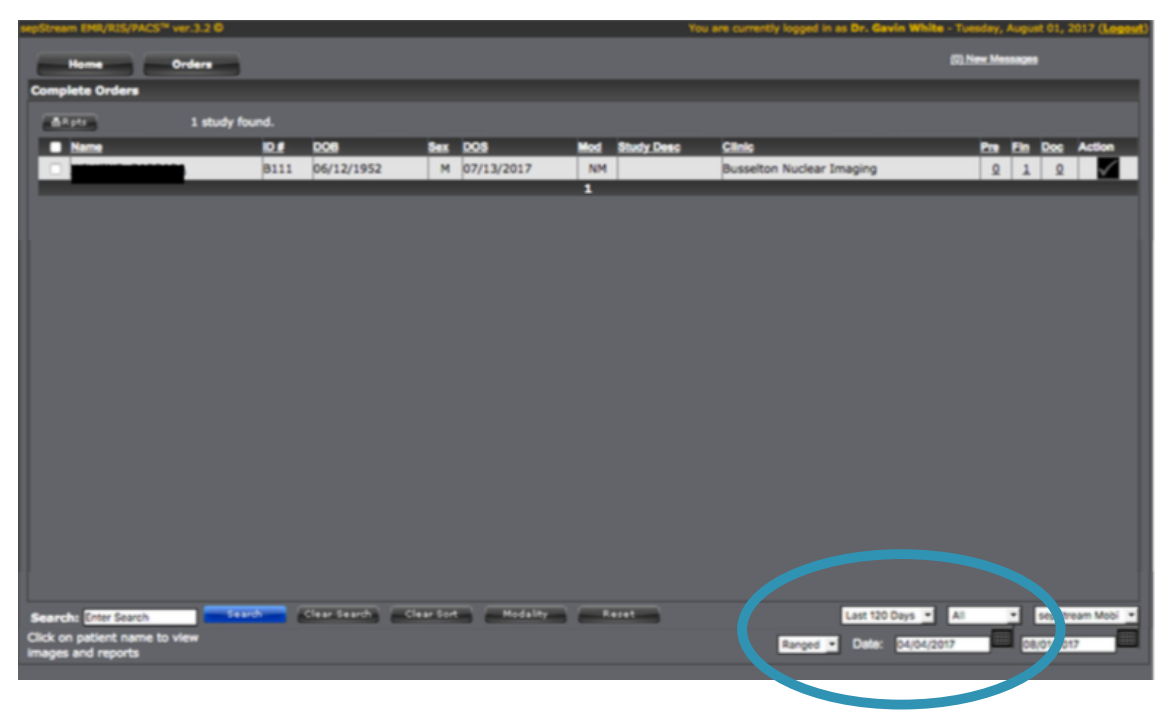

## STEP 4

Click on the patient name and the image viewer will be launched. This can take 30seconds-1minute depending on your bandwidth.

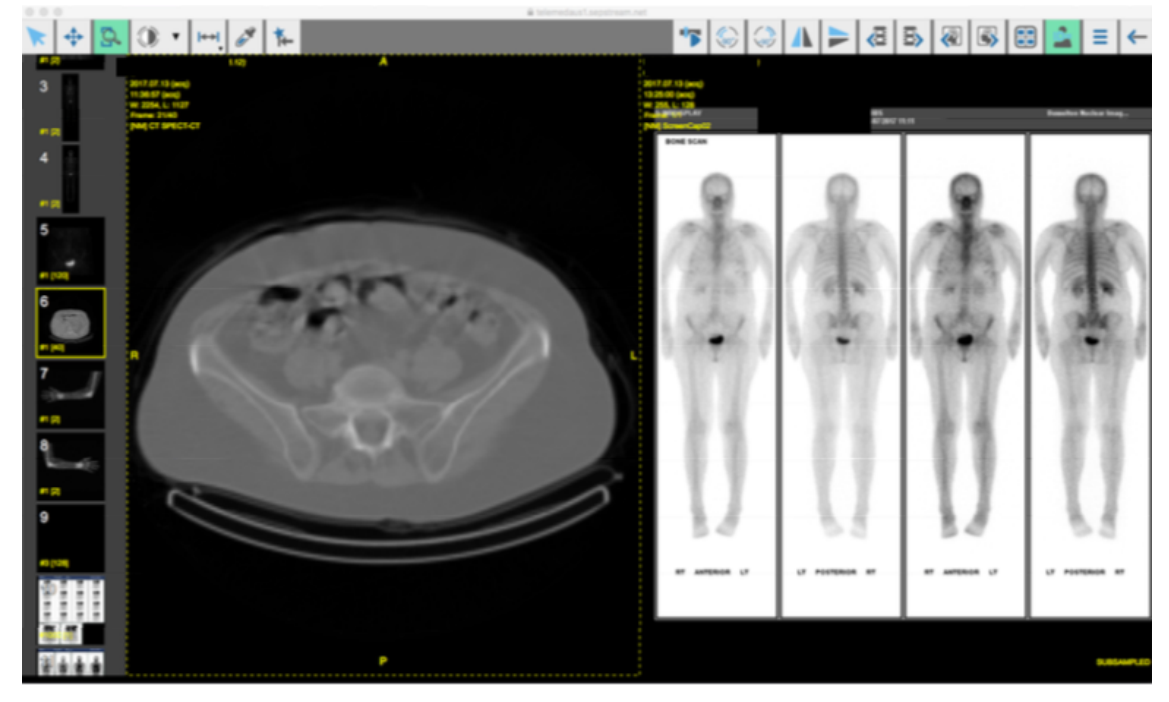

#### STEP 5

To access the finalized patient report, click the "1" under the "Fin" column. This will open a new window with the finalized patient report. If a finalized report is not available, you can also view preliminary reads by clicking the "1" under the "Pre" column.

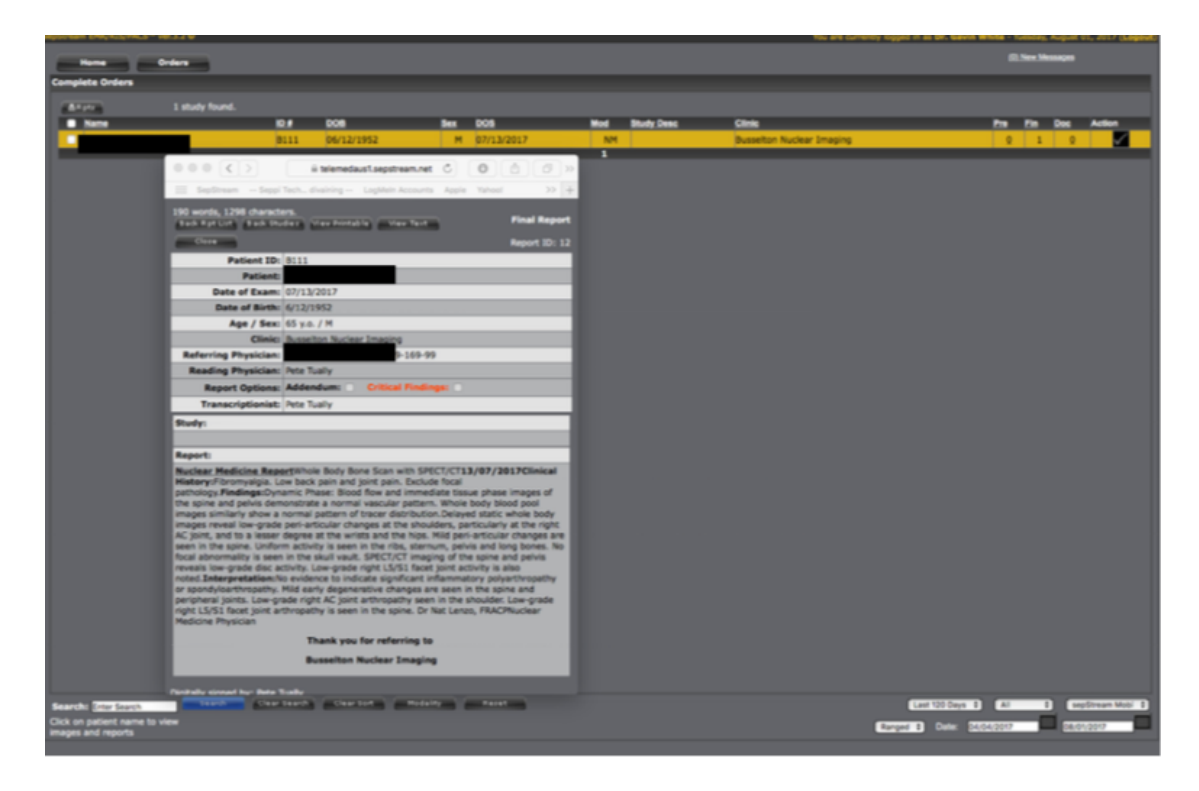